## 振込・振替限度額変更 C 大分銀行 OITA BANK X\*サイズを 🔊 あ あ ログアウト 1 メニュー画面の「振込・振替・税金各種料金払 合ホーム 残高・入出会 振込・振苔 定期・積立 外資預金 カートローン 諸風受付 各種申込・変更 明視協会 税金各種料金払込 定期預金 外資預金 住宅ローン 諸風受付 各種申込・変更 込」の中の 振込・振替の限度額変更 をクリックして ください。 残高照会日時: 08月08日12時15分 ログイン履歴 最新3件 2 振込・振替限度額を変更する口座のみ変更後の 振込限度額変更 -振込・振器の限度額を変更されたい口座について「変更後の振込限度額」欄に金額を入力し、 「種認画面へ」ボタンを押してください。 振込限度額を入力し、確認画面へ をクリックして 「変更後の限度額」について ・変更する日面のみ変更後の抵払用度額額に金額を入力してください。 1日屋あたり上期は50万円です。 ※ワンタイムバスワードなど利用の増合、1日屋あたりの上期は500万円です。 ・0万円とした場合、その日屋からの摂払はできません。 ください。 「反映予定日」について 1及供予定日」について、提倡策策後も引上げる場合、1日後に変更となりますので、それまでは変更形の描述・振器振業後 が考慮となります。 第二、「器」、電器振業後を引けげる場合、操作第二後、部時に変更されます。 部語に、変更する時の、変更受打中の消壊構成変形中し込んについてはキャンセルされますのでご注意くだ。 「ワンタイムパスワートのご利用」について ・ 想込には、ワンタイムパスワートのご利用が必定なります。 ・ ワンタイムパスワートをご用用でいたが見中に導手続きをお願いいたします。 ・ なか、銀行口屋をの感音や事新音録印屋への思込は、ワンタイムパスワートをご利用でない方もお手続き できます。 本店営業部 普通 1234567 現在の振込限度額 50万円 変更後の振込限度額 万円 南支店 普通 0123456 現在の振込限度額 30万円 変更後の振込限度額 万円 竹田支店 普通 9876543 変更後の振込限度額 万円 現在の振込限度額 10万円 確認画面へ 画示ID · BGEOD 3 振込限度額の変更内容が表示されます。変更内 振込限度額変更 この内容で振込限度額変更を行います。 よろしければ「変更を確定する」ボタンを押してください。 変更後の振込限度額 40万円 容を確認のうえ、変更を確定するをクリックして 本店営業部 普通 1234567 変更日 即時に変更 現在の振込限度額 50万円 ください。 現在の振込限度額 20万円 東支店 普通 2345678 変更日 04月01日 変更後の振込限度額 30万円 西支店 普通 3456789 変更日 (変更なし) 現在の振込限度額 30万円 変更後の振込限度額 (変更なし) 変更を中止する 変更を確定する 画面ID · BGEO 振込限度額変更 変更内容を確認してください。 ページを印刷する この内容で振込限度請変更を受付けました。 ご利用ありがとうございました。 変更後の振込限度額 40万円 現在の振込限度額 50万円 本店営業部 普通 1234567 変更日 即時に反映 東支店 普通 2345678 変更日 04月01日 変更後の振込限度額 30万円 現在の振込限度額 20万円 ※後ほど、振込限度額変更に関する e-mail が送付されます。 変更後の振込限度額 (変更なし) 現在の振込限度額 30万円 西支店 普通 3456789 変更日 (変更なし) トップページへ